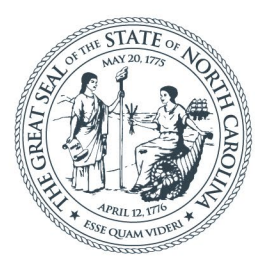

**NORTH CAROLINA** Department of Transportation

## NCDOT ATLAS TRAINING

# ATLAS External Workbench

**RPO and MPO Workshop** 

April 11, 2022

# Welcome

- Introductions
- Discussion goal
- Please join the discussion!
  - Add a comment to the chat
  - Use the "raise hand" feature in Teams
- Log onto Workbench
- ATLAS Log On Tip Sheet

# ATLAS Workbench Log-On Tips

- Go to the NCDOT Connect Site

   Select a project in Preconstruction
   (R-5808, U-5811, I-5973)
- Click on ATLAS Workbench (See next three slides for steps if not in live training)

### NCDOT ATLAS TRAINING

### **Connect NCDOT Home**

Bringing Business and Government together with online collaboration.

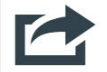

### **Browse All Sections**

**Doing Business** How to work with the North Carolina Department of Transportation.

Bidding & Letting Bidding and letting information for Central, Division, Design/Build and Bridge & Culvert Lets.

#### **Projects**

For businesses working on NCDOT Projects and Contracts.

#### Resources

Data and documents needed to work with the NCDOT.

#### **Local Governments**

Municipalities, local government agencies and other nonbusiness groups working with NCDOT.

|    | ſ  |
|----|----|
| Ма | nu |

a l

\*

### More Site Content

Manuals Important guides and handbooks from NCDOT.

Maps County, statewide and project-specific maps.

### Training

Certifications, course descriptions and online classes.

Groups & Committees Private and public organizations working with NCDOT.

14

31

**Events** Upcoming meetings, conferences, and gatherings.

**Contenido en Espanol** Contenido para nuestros socios de habla hispana.

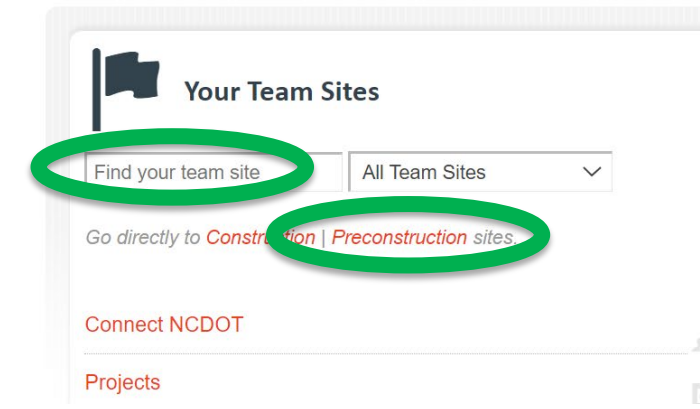

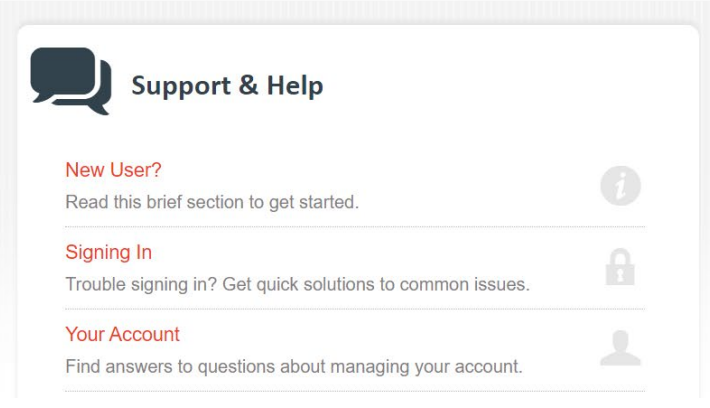

| nc | dot.gov                       |                            |          |           | NCDOT ATLAS       |  |
|----|-------------------------------|----------------------------|----------|-----------|-------------------|--|
|    | Connect NC<br>business partne | CDOT<br><u>r resources</u> |          |           |                   |  |
|    | Doing Business                | Bidding & Letting          | Projects | Resources | Local Governments |  |

### 

Preconstruction information for NCDOT Highway and Bridge projects. Send any problems or concerns to preconstructionhelp@ncdot.gov. Send ProjectWise issues to dot.pwsupport@ncdot.gov.

| ome                           | Find a Site |                                   |
|-------------------------------|-------------|-----------------------------------|
| My Precon                     |             |                                   |
| Precon Dashboard              |             |                                   |
| Precon Projects               |             | 15401.1048012 Southdock Emergency |
| ly Submittal Reviews          | Division 01 | 15801.1027014 Currituck Bridge 7  |
| s                             | Division 02 | 15BPR.11 Camden 43 and 44         |
| AS Data Search Tool           |             | 15BPR.23                          |
| TLAS Data Screening Tool      | Division 03 | 15BPR 41 Dare No 9                |
| tting Admin Dashboard         | Division 04 |                                   |
| nage Project Contacts         |             |                                   |
| econstruction Search          | Division 05 | 15BPR.60                          |
| age Assessment                | Division OC | 15BPR.7 Currituck No 15           |
| urces                         | Division 06 | 15BPR.8 Bertie 38                 |
| ge Plans and Reports          | Division 07 | 16.71080                          |
| pline Specific Links          |             | 16901.1048010 Ocracoke Sandbags   |
| n Specific Guidance           | Division 08 | 17BP.1.R.63 Hvde 36               |
| king Documents & Action Items | Division 09 | 17BP1 R 76 Gates 20               |
| Plans                         |             | 1151.1.1.10 Gales 20              |

#### Preconstruction Home

Precon Dashboard

#### Project Site

- ➔ Change Report
- ✤ Recently Modified
- Key Documents
- Project Contacts
- ➔ Email Project Contacts
- Project Info R-5808
- ✤ Project Structures

#### Project Management

➔ Project Schedule

#### Precon Tools

- ➔ Pay Items & Quantities
- Project Commitments
- Submittal Tracker

#### Processing Requests

- ➔ Grant Consulting Firm Access
- ➔ Grant Municipality Access
- Lock/Unlock Projects
- ➔ Unlock Pay Items

#### Reference

- Preconstruction Help
- Discipline Specific Links

#### ATLAS Tools

- ATLAS Workbench
- ATLAS Data search Tool
- ATLAS Screening Tool

### NCDOT ATLAS TRAINING

**NOTICE:** All libraries will be locked approximately 7 weeks prior to letting to ensure there are no changes during plan checking and finalization. Please make sure everything is uploaded and marked before locking. This includes final sealed plans, final sealed special provisions, labeling key documents, etc. For any changes or additions needed after this date, please contact the Contract Office for central let projects **finalplans@ncdot.gov**, or the Division PM for division let projects.

General
Disciplines
Collaboration
LET Preparation
Post LET

### ATLAS Tools

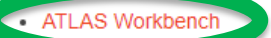

use me memory to monitor project status, submit your final project documents, and upload spatial deliverables.

ATLAS Data Search Tool

Use the Data Search Tool to access GIS datasets from multiple sources in one single search interface.

ATLAS Screening Tool

Use the Screening Tool to analyze a project study area for natural and human environment impacts based on key GIS datasets.

#### **Consulting Firm Access Summary**

| Role           | Firm Name                       |
|----------------|---------------------------------|
| Prime          | Kimley-Horn & Associates Inc    |
| Reviewer       | Stantec Consulting Services Inc |
| Reviewer       | Alfred Benesh & Co              |
| Roadway Design | Catlin Engineers and Scientists |
| Geotechnical   | Catlin Engineers and Scientists |

### **Precon Project Map**

# **Example Projects for Workshop**

- Three projects backlogged with external collaboration files.
  - R-5808
  - U-5811
  - -1-5973
- All RPO and MPO staff have access to these three projects regardless of their region.
- According to DIT schedule, by end of summer, all staff will have access to all projects statewide.

## **Topics To Be Covered**

- Connect/SharePoint refresher
- ATLAS and Connect/SharePoint
- Navigating the Workbench
- Finding geographic data
- Potential Workbench modifications
- Next steps for ATLAS

# **Connect/SharePoint Refresher**

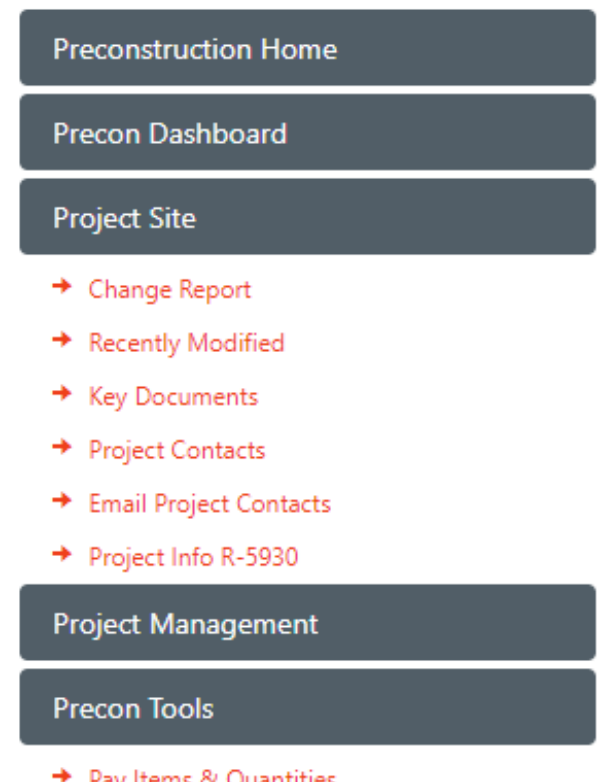

- Pay Items & Quantities
- Project Commitments

**NOTICE:** All libraries will be locked approximately 7 weeks prior to letting to ensure 1 finalization. Please make sure everything is uploaded and marked before locking. T special provisions, labeling key documents, etc.

For any changes or additions needed after this date, please contact the Contract Off **finalplans@ncdot.gov**, or the Division PM for division let projects.

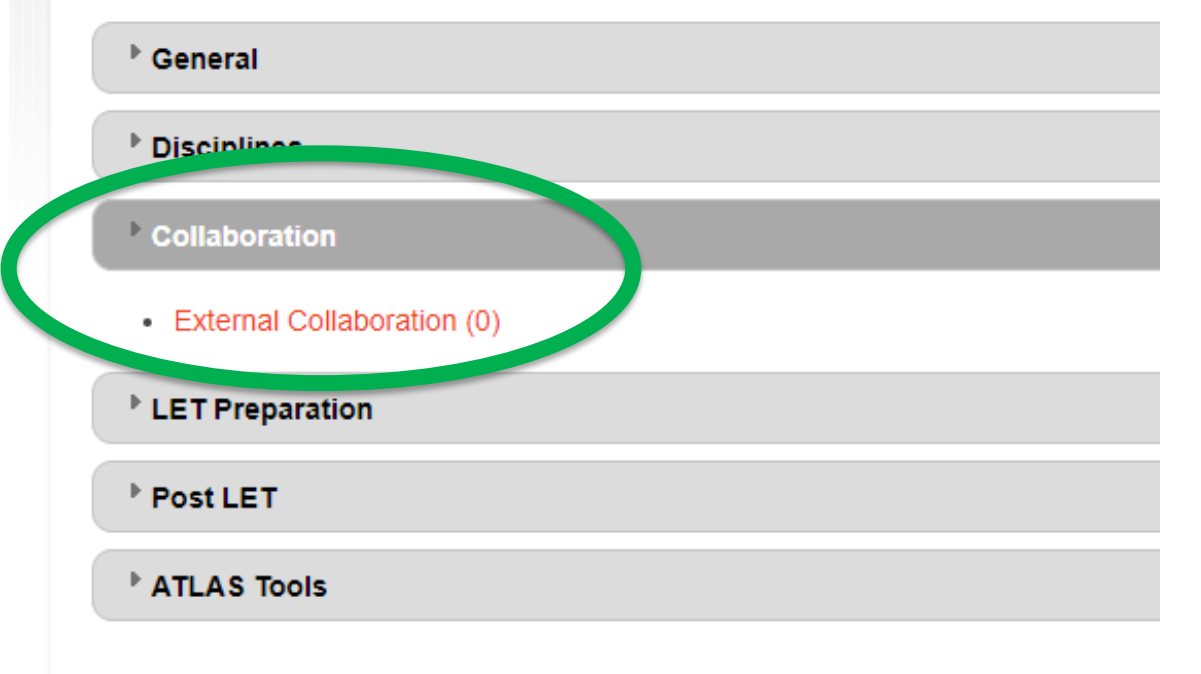

## ATLAS and Connect/SharePoint

- ATLAS files are also available on the Connect External Collaboration page
- Files in ATLAS are organized by discipline
- ATLAS displays the most recent version of the final deliverable
- Spatial files are available in ATLAS

## ATLAS and Connect/SharePoint

## ATLAS includes answers to qualitative data

## ICE/ICI - R-5930 Chatham Park Way

/

1. Federal Nexus

\* Does the project require a federal nexus (federal funding, individual 404 peri

Yes

2. Traffic

\* Is a Traffic Influencing Construction Activity (TICA) assessment necessary? (

No

- 3. ICE

\* Is an Indirect and Cumulative Effects (ICE) screening report necessary?

Yes

### **Example of qualitative data**

## ATLAS and Connect/SharePoint

## ATLAS

#### Concurrence Point 1

Upload Concurrence Point 1 Packet (last saved: brianpownall 9/29/2021 4:44:22 PM)

R-5808\_CP1MergerMeetingPacket.pdf .pdf

Upload Concurrence Point 1 - Meeting Summary (last saved: brianpownall 9/29/2021 4:43:05 PM)

R-5808\_CP1\_MergerMeetingSummary.pdf

Upload signed Concurrence Point 1 concurrence form (last saved: brianpownall 9/29/2021 4:44:28 PM)

R-5808\_CP1\_ConcurrenceForm.pdf

Enter date of concurrence (last saved: brianpownall 9/29/2021 4:44:29 PM)

02/25/2019

Upload Merger Study Area

#### Concurrence Point 2

Upload Concurrence Point 2 Packet (last saved: brianpownall 9/29/2021 4:43:55 PM)

#### R-5808\_CP2\_MergerMeetingPacket.pdf

Upload Concurrence Point 2 - Meeting Summary (last saved:*brianpownall* 9/29/2021 4:44:36 PM) R-5808\_CP2\_MergerMeetingSummary.pdf

Upload signed Concurrence Point 2 concurrence form (last saved: brianpownall 9/29/2021 4:44:02 PM)

R-5808\_CP2\_ConcurrenceForm.pdf

Enter date of concurrence (last saved: brianpownall 9/29/2021 4:43:06 PM)

#### 5/13/2019

| <b>A EXT Topic</b> : Merger Documents (16) |                                    |  |                 |  |  |  |  |
|--------------------------------------------|------------------------------------|--|-----------------|--|--|--|--|
|                                            | R-5808 CP 1 and 2 Meeting Minutes  |  | April 5, 2019   |  |  |  |  |
|                                            | R-5808 CP 1 and 2 Packet           |  | April 5, 2019   |  |  |  |  |
|                                            | R-5808 CP 2 and 2A Meeting Minutes |  | May 13, 2019    |  |  |  |  |
| pdf                                        | R-5808 CP 2 and 2A Packet          |  | April 5, 2019   |  |  |  |  |
| pdf                                        | R-5808 CP 3 and 4A Packet          |  | August 23, 2019 |  |  |  |  |
| pdf                                        | R-5808_CP1_ConcurrenceForm         |  | September 29    |  |  |  |  |
| pdf                                        | R-5808_CP1MergerMeetingPacket.pd   |  | September 29    |  |  |  |  |
| pdf                                        | R-5808_CP2_ConcurrenceForm         |  | September 29    |  |  |  |  |
| pdf                                        | R-5808_CP2_MergerMeetingPacket     |  | September 29    |  |  |  |  |

## Navigating the Workbench

| Basic Project Info                     |
|----------------------------------------|
| Project Scoping                        |
| Merger Pre Screening                   |
| Merger                                 |
| Public Involvement                     |
| LGA Coordination                       |
| Survey & Photogrammetry                |
| Community Characteristics Report (CCR) |
| Traffic Management                     |
| Traffic Safety                         |
| Natural Resources                      |
| Threatened & Endangered Species        |
| Air Quality                            |
| Noise Analysis                         |
| Historical Architecture                |
| Archaeology                            |
| Geo-Environmental                      |
| Permitting                             |
| Community Impact Assessment (CIA)      |
| Hydraulics                             |
| ICE/ICI                                |
| Utilities                              |
| Right of Way                           |
| Bicycle, Pedestrian, & Transit         |
| Value Management                       |
| Project Management                     |
| Final Environmental Documentation      |

### Basic Project Info - R-5808 Project Name R-5808 **Project Description** US 158 from SR 1002 to Pasquotank CL - Modernize Roadway County Gates Division 01 TIP ID R-5808 Kimley-Horn & Associates Inc Prime Firm Name Project Commitments Status None Funding Source Is there a lead federal agency? Yes Agency Name FHWA Document Type 2

## Navigating the Workbench

### Natural Resources - <u>R-5808</u>

- 1. Water Resources Mapping

Upload WEX file (DGN)

Upload WET file (DGN) (last saved: brianpownall 9/29/2021 5:07:09 PM)

#### R-5808\_WET.dgn

Upload Potential Jurisdictional Wetlands GIS (SHP)

Upload Potential Jurisdictional Streams GIS (SHP)

Upload Potential Surface Waters GIS (SHP)

\* Upload Preliminary Jurisdictional Determination Package (PDF)

#### 2. NRTR

\* Upload Natural Resource Report (NRTR) (last saved: brianpownall 9/29/2021 5:07:02 PM)

Is an NRTR addendum needed? (last saved: brianpownall 9/29/2021 5:06:43 PM)

No

If yes, upload NRTR Addendum (PDF)

#### 3. NRTR Summary

\* Is the project located in anadromous fish spawning waters? CE (last saved: brianpownall 9/29/2021 5:07:03 PM)

No

\* Does the project impact waters classified as Outstanding Resource Water (ORW), High Quality Water (HQW), Water Supply Watershed Critical Areas, 303(d) listed impaired water bodies, buffer rules, or Submerged Aquatic Vegetation (SAV)? <sup>CE</sup> (last saved:*brianpownall* 9/29/2021 5:06:44 PM)

No

\* Does the project impact waters of the United States in any of the designated mountain trout streams? <sup>CE</sup> (last saved: brianpownall 9/29/2021 5:07:10 PM)

No

\* Does the project involve construction activities in, across, or adjacent to a designated Wild and Scenic River present within the project area? <sup>CE</sup> (last saved: *brianpownall* 9/29/2021 5:07:10 PM) 4

# Navigating the Workbench

| Natural Resources - <u>R-5808</u>                                                                                                    | Natural Resources - <u>R-5808</u>                                                                                                    |
|----------------------------------------------------------------------------------------------------|----------------------------------------------------------------------------------------------------|
| <ul> <li>1. Water Resources Mapping<br/>Upload WEX file (DGN)</li> <li>Upload WET file (DGN) (last saved:<i>brianpownall</i> 9/29/2021 5:07:09 PM)<br/>R-5808_WET.dgn<br/>Upload Potential Jurisdictional Wetlands GIS (SHP)</li> <li>Upload Potential Jurisdictional Streams GIS (SHP)</li> </ul>                                                                              | <ul> <li>I. Water Resources Mapping</li> <li>2. NRTR</li> <li>3. NRTR Summary</li> <li>Fequired Response</li> <li>Related to Preliminary CE Checklist Question</li> </ul>                                              |
| Upload Potential Surface Waters GIS (SHP)<br>* Upload Preliminary Jurisdictional Determination Package (PDF)                                                                                                    |                                                                                                    |
| <ul> <li>2. NRTR</li> <li>* Upload Natural Resource Report (NRTR) (last saved:<i>brianpownall</i> 9/29/2021 5:07:02 PI</li> </ul>                                                                                                    | M)                                                                                                    |
| Is an NRTR addendum needed? (last saved: <i>brianpownall</i> 9/29/2021 5:06:43 PM)<br>No<br>If yes, upload NRTR Addendum (PDF)                                                                                                    |                                                                                                    |
| <ul> <li>3. NRTR Summary         <ul> <li>Is the project located in anadromous fish spawning waters? <sup>CE</sup> (last saved:<i>brianpownal</i> No</li> <li>Does the project impact waters classified as Outstanding Resource Water (ORW), High Submerged Aquatic Vegetation (SAV)? <sup>CE</sup> (last saved:<i>brianpownall</i> 9/29/2021 5:06:44 PI</li> </ul> </li> </ul> | ( 9/29/2021 5:07:03 PM)<br>Quality Water (HQW), Water Supply Watershed Critical Areas, 303(d) listed impaired water bodies, buffer rules, or<br>M)                                                                     |
| No<br>* Does the project impact waters of the United States in any of the designated mountair<br>No<br>* Does the project involve construction activities in, across, or adjacent to a designated                                                                                                    | n trout streams? <sup>CE</sup> (last saved: <i>brianpownall</i> 9/29/2021 5:07:10 PM)<br>Wild and Scenic River present within the project area? <sup>CE</sup> (last saved: <i>brianpownall</i> 9/29/2021 5:07:10 PM) 5 |

## Navigating the Workbench

### - 3. Concurrence Points

Note: If a combined meeting was held, upload the accuments under both comparence points. If multiple meetings were bold for the same concurrence point, combine documents into a single PDF and upload.

If you combined Concurrence Points, please list which were combined (last saved: brianpownall 9/29/2021 4:43:05 PM)

2 and 2A, 3 and 4A

Concurrence Point

Upload Concurrence Point 1 Packet (last saved: brianpownall 11/8/2021 5:51:40 AM)

R-5808\_CP1MergerMeetingPacket.pdf .pdf

Upload Concurrence Point 1 - Meeting Summary (last saved: brianpownall 11/8/2021 5:51:40 AM)

R-5808\_CP1\_MergerMeetingSummary.pdf

Upload signed Concurrence Point 1 concurrence form (last saved: *brianpownall* 11/8/2021 5:51:40 AM)

R-5808\_CP1\_ConcurrenceForm.pdf

Enter date of concurrence (last saved: brianpownall 9/29/2021 4:44:29 PM)

02/25/2019

## **Example of qualitative data**

## Navigating the Workbench

### - 3. Concurrence Points

Note: If a combined meeting was held, upload the documents under both concurrence points. If multiple meetings were held for the same concurrence point, combine documents into a single PDF and upload.

If you combined Concurrence Points, please list which were combined (last saved: brianpownall 9/29/2021 4:43:05 PM)

2 and 2A, 3 and 4A

### Concurrence Point 1

Upload Concurrence Point 1 Packet (last saved: brianpownall 11/8/2021 5:51:40 AM)

R-5808\_CP1MergerMeetingPacket.pdf .pdf

Upload Concurrence Point 1 - Meeting Summary (last saved: brianpownall 11/8/2021 5:51:40 AM)

R-5808\_CP1\_MergerMeetingSummary.pdf

Upload signed Concurrence Point 1 concurrence form (last saved: *brianpownall* 11/8/2021 5:51:40 AM)

R-5808\_CP1\_ConcurrenceForm.pdf

Enter date of concurrence (last saved: brianpownall 9/29/2021 4:44:29 PM)

02/25/2019

## **Example of available file**

## Workbench Geographic Data

| ATLAS Workbench                        |                                                                                                    |                                                           |
|----------------------------------------|----------------------------------------------------------------------------------------------------|-----------------------------------------------------------|
| $\geq 2$                               |                                                                                                    |                                                           |
| Content Search                         | Natural Resources - <u>R-2553</u>                                                                                                    |                                                           |
| Check Status                           | Is this section required?  Section Section Provide Additional Section Provide Additional Provide Additional Provide Additional Provide Additi |                                                           |
| Merner Pre Screening                   | - 1. Water Resources Mapping                                                                                                    |                                                           |
| Morgor                                 | Upload WEX file (DGN) (last saved: ssmith_axiom 11/5/                                                                                                    | 2021 11:13:15 PM)                                         |
| Public Involvement                     | R-2553_WEX.dgn                                                                                                    |                                                           |
|                                        |                                                                                                    |                                                           |
| Survey & Photogrammetry                | Upload WET file (DGN)                                                                                                    |                                                           |
| Community Characteristics Report (CCR) |                                                                                                    |                                                           |
| Traffic Management                     |                                                                                                    |                                                           |
|                                        | Upload Potential ansdictional Wetlands GIS (SHP) (la                                                                                                    | ast saved: <i>akeith_axiom</i> 11/5/2021_13:14 PM)        |
| Natural Resources                      | R-2553_PotJurisWe                                                                                                    | tlandsWEX.zip                                             |
| Threatened & Endangered Species        |                                                                                                    |                                                           |
| Air Quality                            | Upload potential Jurisdictional Streams GIS (SHP) (las                                                                                                    | st saved: <i>ssmith_axiom</i> 11/5/2021 11:13:14 PN       |
| Noise Analysis                         | R-2553_PotJurisStr                                                                                                    | eamsWEX.zip                                               |
| Historical Architecture                | Unload Extential Surface Waters GIS (SUD) (last save                                                                                                    | diakeith axiom 11/5/2021 11.12.14 PM)                     |
| Archaeology                            |                                                                                                    |                                                           |
| Geo-Environmental                      | R-2553_PotSurface                                                                                                    | waterswEX.zip                                             |
| Permitting                             | * Upload Preliminary Jun, Stational Determination Pack                                                                                                    | age (PDF) (last saved:server, axiom 11/5/2021 11:13:14 PM |
| Community Impact Assessment (CIA)      |                                                                                                    |                                                           |
| Hydraulics                             | R-200                                                                                                    |                                                           |

### **Example of What Is Uploaded**

## **Finding Geographic Data**

### Search Tool – to view and download GIS layers for a project

| ATLAS Workbench                       |      |                                                                                                    |
|---------------------------------------|------|----------------------------------------------------------------------------------------------------|
| \$ ♀                                  |      |                                                                                                    |
|                                       |      |                                                                                                    |
|                                       |      | Natural Resources - <u>R-2553</u>                                                                                |
|                                       |      | Is this section required? <ul> <li>Is this section required?</li> <li>Is this section required?</li> </ul>       |
| Basic Project Info                    |      |                                                                                                    |
| Project Scoping                       | *    | <b>^</b>                                                                                                    |
| Merger Pre Screening                  | ~    | <ul> <li>1. Water Resources Mapping</li> </ul>                                                                   |
| Merger                                | ~    | Upload WEX file (DGN) (last saved: <i>ssmith_axiom</i> 11/5/2021 11:13:15 PM)                                    |
| Public Involvement                    | ~    | R-2553_WEX.dgn                                                                                                   |
| LGA Coordination                      | ~    |                                                                                                    |
| Survey & Photogrammetry               | ~    | Upload WET file (DGN)                                                                                            |
| Community Characteristics Report (CCR | R) 🗸 | R-2553_WET.dgn                                                                                                   |
| Traffic Management                    | ~    | Helend Detection (with time) Wetleyde CIC (CLID) (Let enved at attaction 11/2 (0001.11.10.14.DM)                 |
| Traffic Safety                        |      | Optoad Potential Jurisdictional Wetlands GIS (SHP) (last saved: akeitn_axiom 11/5/2021 11:13:14 PM)              |
| Natural Resources                     | ~    | R-2553_PotJurisWetlandsWEX.zip                                                                                   |
| Threatened & Endangered Species       |      | I bload Potential Jurisdictional Streams GIS (SHD) (last saved scrith avian 11/5/2021 11/13/14 DM)               |
| Air Quality                           |      |                                                                                                    |
| Noise Analysis                        |      | R-2553_PODURISStreamswEA.zip                                                                                     |
| Historical Architecture               |      | Upload Potential Surface Waters GIS (SHP) (last saved akeith axiom 11/5/2021 11:13:14 PM)                        |
| Archaeology                           | ~    |                                                                                                    |
| Geo-Environmental                     |      | n-2005_PotSuiTacewaterswex.zip                                                                                   |
| Permitting                            |      | * Upload Preliminary Jurisdictional Determination Package (PDF) (last saved: ssmith_axiom 11/5/2021 11:13:14 PM) |
| Community Impact Assessment (CIA)     | ~    | R-2553 PJDPackage.pdf                                                                                            |
| Hydraulics                            |      |                                                                                                    |

## **Recent Workbench Modifications**

## Link to commitments on Connect from ATLAS

### Basic Project Info - R-5808

### Project Name R-5808 Project Description US 158 from SR 1002 to Pasquotank CL - Mod County Gates Division 01 TIP ID R-5808 Kimley-Horn & Associates Inc Prime Firm Name Project Commitments Status None Funding Source Federal Is there a lead federal agency? Yes O No Agency Name FHWA Document Type CEType1 View and Edit Project Commitments

## **Recent Workbench Modifications**

## Add Content Search

| ITLAS Workbench                      |      |                           |                   |
|--------------------------------------|------|---------------------------|-------------------|
| \$ ♀                                 |      |                           |                   |
| Content Search<br>Check Status       |      | Natural Resou             | urces -           |
|                                      |      | Is this section required? | Yes               |
| Basic Project Info                   |      |                           |                   |
| Project Scoping                      | *    | • .                       |                   |
| Merger Pre Screening                 | *    | ping                      | /                 |
| Merger                               | *    | Upload WEX                | file (DGN)        |
| Public Involvement                   | ~    |                           |                   |
| LGA Coordination                     | *    |                           |                   |
| Survey & Photogrammetry              | *    | Upload WET                | file (DGN) (la    |
| Community Characteristics Report (CC | R) 🖌 |                           |                   |
| Traffic Management                   | *    | Lipland Data              | ntial lurisdicti  |
| Traffic Safety                       | *    |                           | THAC JUITSUICH    |
| Natural Resources                    | *    |                           |                   |
| Threatened & Endangered Species      | ~    | Lipload Pote              | ential lurisdicti |
| Air Quality                          | 4    |                           | india surfacion   |

## **Recent Workbench Modifications**

## Start with "closed" tabs instead of "open"

## Natural Resources - <u>R-5808</u>

~

- 1. Water Resources Mapping
- + 2. NRTR
- 3. NRTR Summary
- \* = Required Response
- CE = Related to Preliminary CE Checklist Question

## **Next Steps for ATLAS**

- Combine Search and Screening tool into one Map tool
- Align ATLAS Workbench with PDN
- Creation of ATLAS Home Page

## Next Steps for ATLAS: Home Page

|                                                                                        | 11                                                                                                    |                                        |                                                                 | A                                  | Web Page                                                                     |                                  |                                                   |                                                                                   |      |
|----------------------------------------------------------------------------------------|----------------------------------------------------------------------------------------------------|----------------------------------------|-----------------------------------------------------------------|------------------------------------|------------------------------------------------------------------------------|----------------------------------|---------------------------------------------------|-----------------------------------------------------------------------------------|------|
| ATLAS Workb                                                                            | ench                                                                                                    |                                        |                                                                 |                                    |                                                                              |                                  |                                                   |                                                                                   |      |
| ATLAS Screeimng                                                                        | Tool 💭 ATLAS Search Tool                                                                                                    | Connec                                 | t 🔰 PD                                                          | N                                  |                                                                              |                                  |                                                   | About Additional Resources                                                        | Help |
| Search Proj                                                                            | ects                                                                                                    |                                        |                                                                 |                                    |                                                                              |                                  |                                                   |                                                                                   | ]    |
| Division:<br>County:<br>DOT Disipline<br>Firm Assignmen<br>Env Doc Complet<br>ROW Date | Choose Division(s)<br>Choose County(s)<br>Choose Disipline(s)<br>t<br>Select Firm(s)<br>Choose Status<br>Choose Month(s 	 Choose | Year(s)                                | ▼<br>▼<br>▼<br>▼<br>▼<br>Propdowns<br>should be<br>multi select |                                    | Project Manager<br>Project Name:<br>STIP ID:<br>SPOT ID:<br>WBS:<br>Let Date | Choose Mor                       | nth(s ) Choose Year(s) )                          | Some predictive<br>text support for<br>text fields                                |      |
| Launch WB                                                                              | Project Name<br>U-1000 Project Name<br>U-5000 Ridge Road                                                                         | SPOT #<br>H100000<br>Unknown<br>H10000 | TIP #<br>U-1000<br>U-5000<br>Unknown                            | WBS#<br>WBS ex<br>WBS ex<br>WBS ex | Division      4     5     5     Filterable     columns                       | County -<br>Wake<br>Wake<br>Wake | Date Last Change<br>6/26/21<br>6/29/21<br>6/29/21 | <ul> <li>✓ Last Changed By ✓<br/>abcresine<br/>abcresine<br/>abcresine</li> </ul> |      |

## Next Steps for ATLAS

- Modifications based on user input
  - External agencies
  - NCDOT staff
  - Consultants
- Email <u>ATLAS@ncdot.gov</u> with ideas
  - Label "External Workbench" in subject line
- Follow-up external agency workshop for further requirements gathering
- Need for external agency training?

# Discussion and Questions for Follow up Survey

- What are top priority projects for backlogging project files?
- What functionality would like to add to the external Workbench?
- Do you recommend changes to how input data is shown (user ID and date)?
- Do you see a need for external uploads to the Workbench?
- Do you have any suggestions for Map tool?